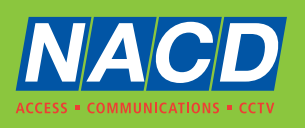

# IPGUARD<sup>®</sup> PRO USER GUIDE

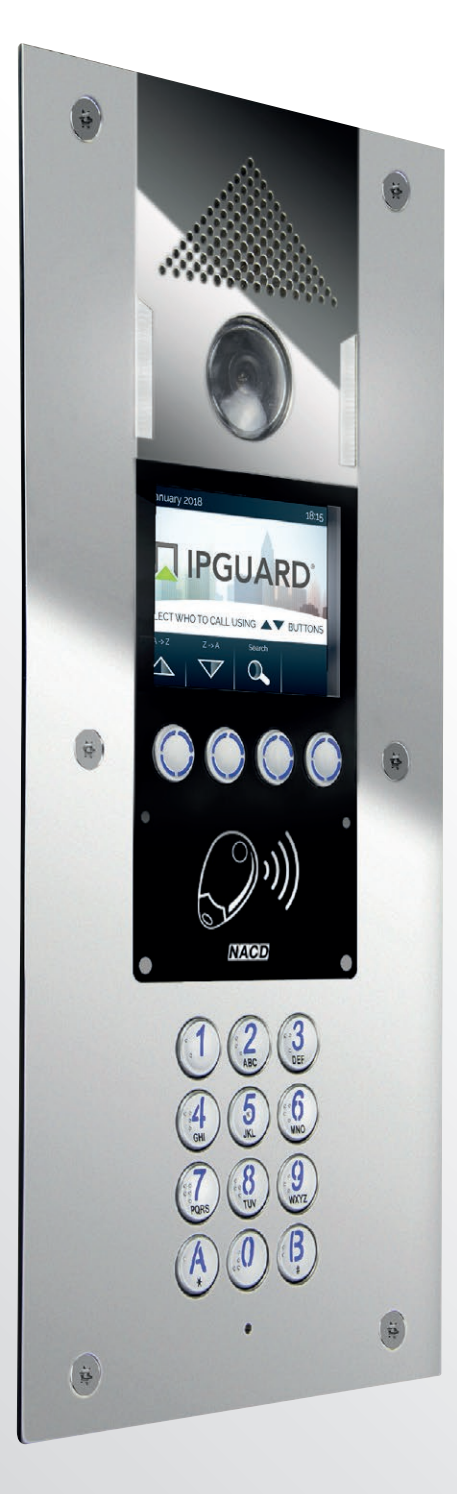

**REAL-TIME** 

MANAGEMENT

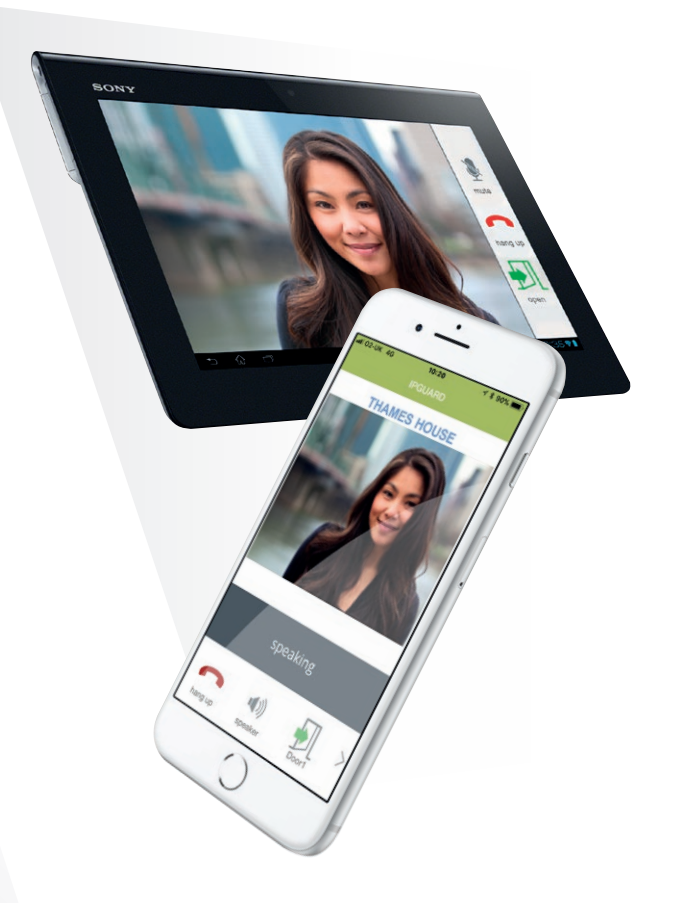

### **VIDEO FOR ALL** ON ALL SMARTPHONES AND TABLETS

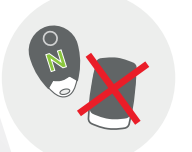

ANTI CLONE GUARANTEE

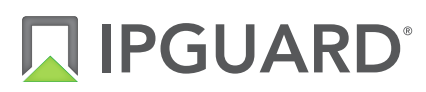

visitor door entry – so obviously as it should be video to your phone, fully cloud based

## HOW VISITORS CALL USING IPGUARD<sup>®</sup> PRO

Visitor calls a flat from the IPGUARD<sup>°</sup> panel. The Visitor scrolls, finds the flat and presses the CALL button.

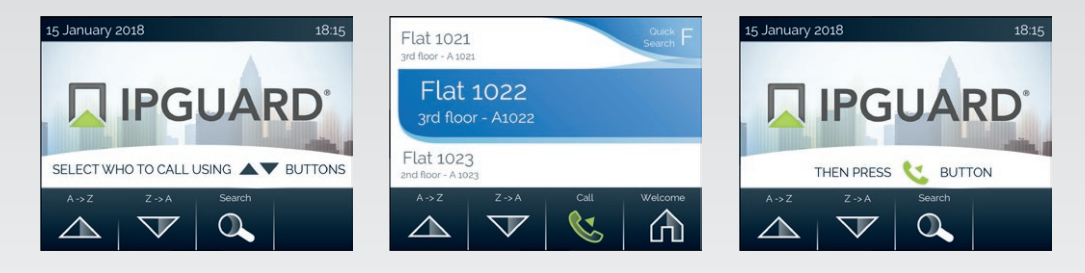

**OR** the Visitor enters the call code.

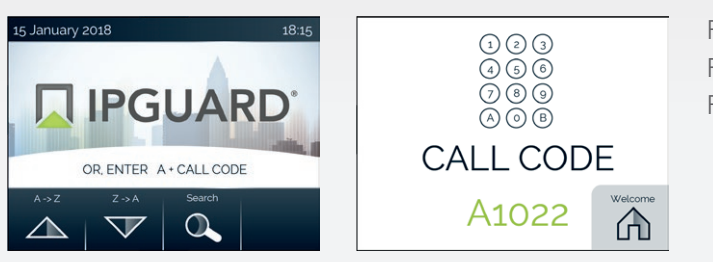

For flat 2 enter A2 For flat 20 enter A20 For flat 200 enter A200 etc

The IPGUARD<sup>®</sup> calls the flat and automated voice messages tells the visitor that the flat is being called.

#### IPGUARD<sup>°</sup> provides instantaneous feedback to the Visitor.

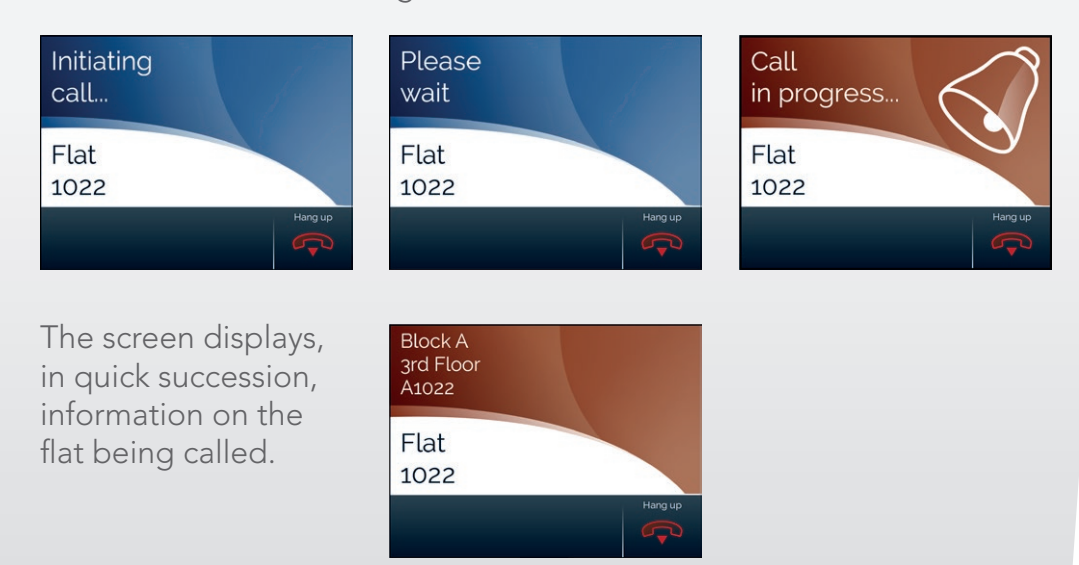

#### The Resident answers

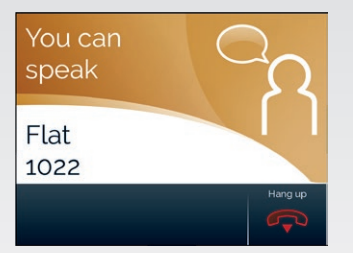

The flat (Resident) answers.

An automated voice message tells the visitor to start speaking.

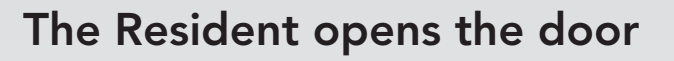

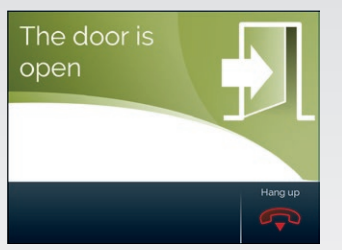

The flat (Resident) opens the door.

An automated voice message tells the visitor that the door is open.

#### What happens if the Resident is out

If the flat (Resident) does not answer...

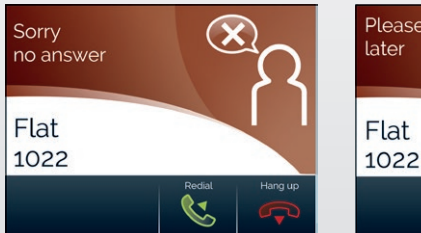

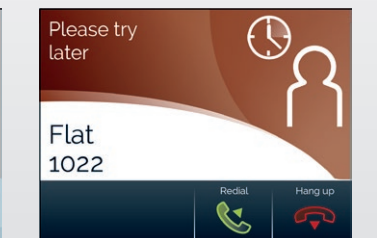

and automated voice messages keep the visitor informed.

Automated voice messages every step of the way

> The door is open

# IPGUARD<sup>®</sup> PRO has unlimited call capacity, it is designed for the smallest (simplest) to the biggest (most complex) application.

For very large and complex residential developments, vehicle entrances serving gated communities, and/or entrances calling mixed residential and commercial premises, it even has search functions.

Obviously any name/descriptive can be programmed into the display.

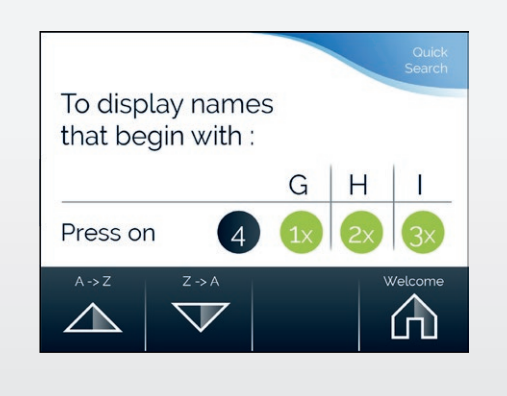

IPGUARD<sup>®</sup> PRO IS SMARTPHONE VISITOR DOOR ENTRY TECHNOLOGY

# **RESIDENTS:** HOW TO OPEN THE DOOR WITH YOUR PROXIMITY KEYFOB

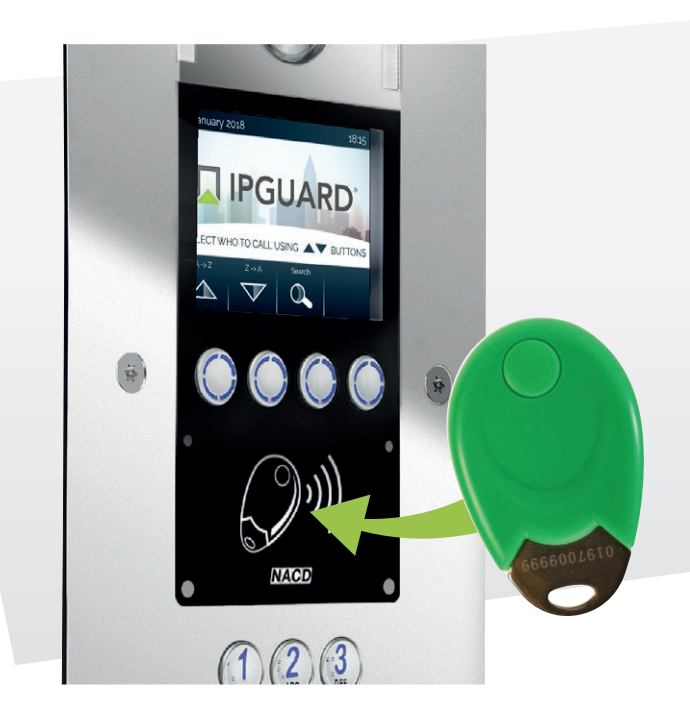

#### Just present your proximity key to the screen as shown

A green LED will light up and the screen will display...

...and you'll hear the panel say "Door is open".

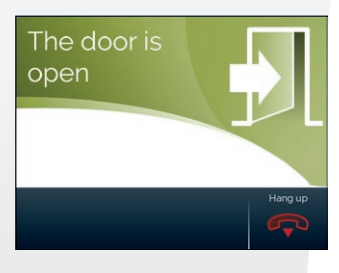

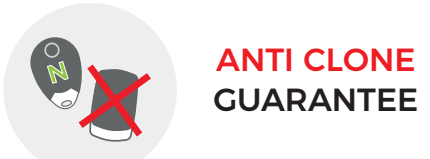

And use the same proximity key for access on other doors

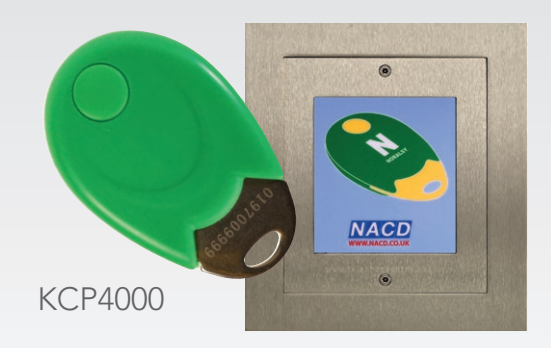

**ORDERING EXTRAS** Online at www.nacd.co.uk or via email: fobs@nacd.co.uk

Radio transmitter access for vehicle entrances

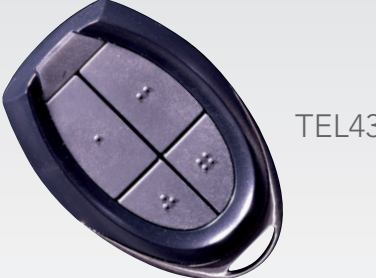

TEL433

www.nacd.co.uk

# **RESIDENTS:** WE NEED YOUR TELEPHONE NUMBERS

# ENTER YOUR REGISTRATION DETAILS AND RETURN TO NACD, OR REGISTER ONLINE AT WWW.IPGUARD.CO.UK

Date D D M M Y Y Y Y

| YOUR DETAILS (RE            | QUIRED) | YOUR TELEPHONE NUMBERS (REQUIRED)                                                                |
|-----------------------------|---------|--------------------------------------------------------------------------------------------------|
| Flat number<br>Floor number |         | I want the IPGUARD <sup>®</sup> to call:<br>Any mobile or landline number, any mix, your choice. |
| Building name               |         | 1st telephone number                                                                             |
| First name(s)               |         | 2nd telephone number                                                                             |
| Surname                     |         | 3rd telephone number                                                                             |
| Address                     |         |                                                                                                  |
|                             |         | MANAGEMENT COMPANY (USEFUL)                                                                      |
| Postcode                    |         | Managing agent                                                                                   |
| Email                       |         | Contact telephone                                                                                |

#### YOUR PROXIMITY KEYS

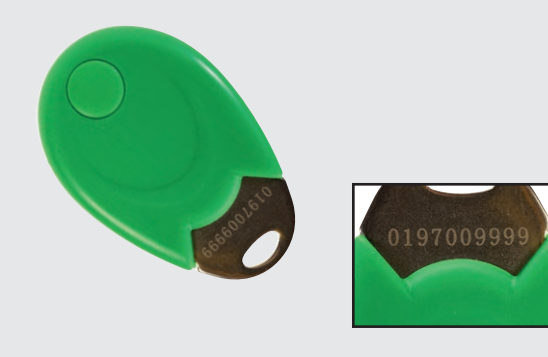

Proximity Keys are engraved with a 10 digit unique reference number so that we can delete them if lost or stolen.

My property has been issued with the following:

#### YOUR RADIO TRANSMITTERS

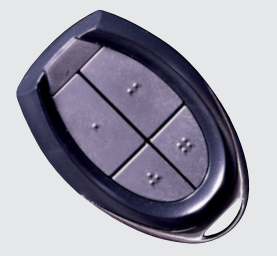

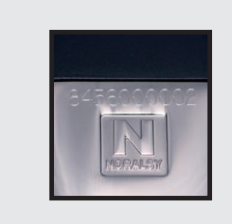

Radio Transmitters are engraved with a 10 digit unique reference number so that we can delete them if lost or stolen.

My property has been issued with the following:

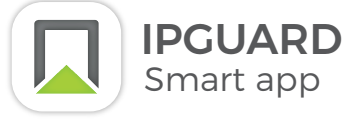

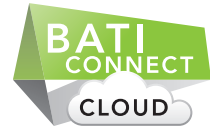

## SMART AND MODERN FOR TODAY'S WORLD

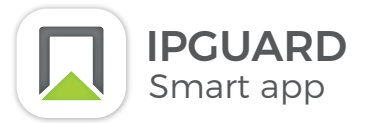

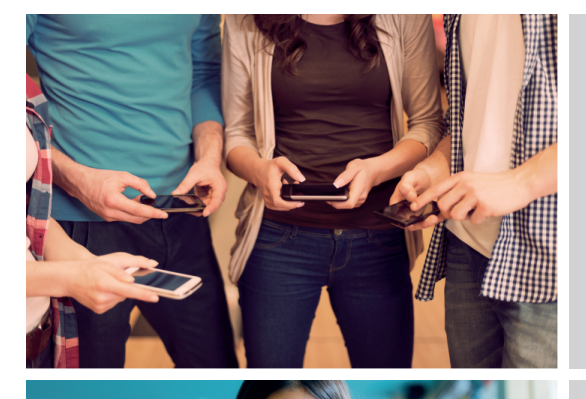

#### **RESIDENT USES DEVICES SELECTED BY THEM**

- Not one size fits all with receiving device imposed on resident by manufacturer
- Future proof, as communications / smartphone technology evolves so does IPGUARD® (5G etc, better smartphones with more features)

#### CONTACTABLE EVEN WHEN NOT AT HOME

- Always in control, always contactable
- Information on all visitors who called your flat available on your smartphone

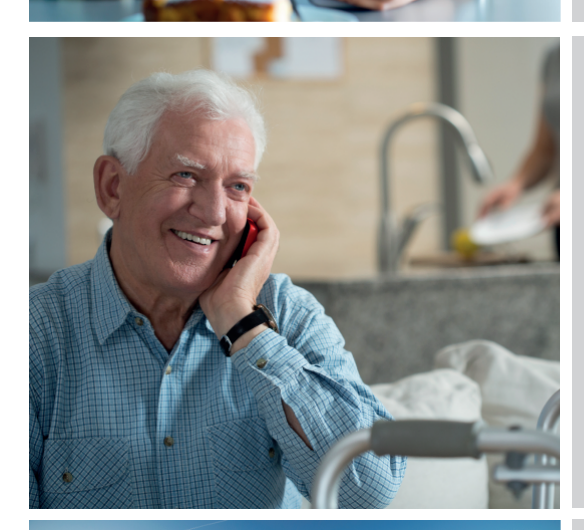

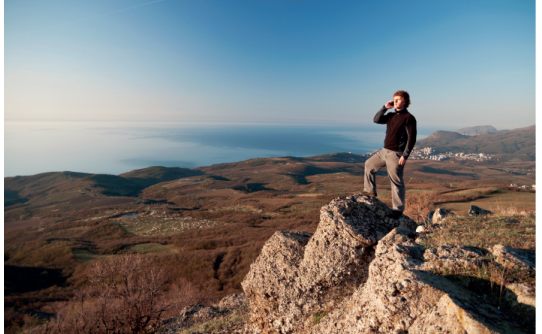

#### PERFECT FOR THE ELDERLY AND PERSONS WITH DISABILITIES

- You answer on devices you already have because you chose them because you know best what you need.
- The visitor call comes to you, not the other way around.
- You are safer. If you do not answer the call, it can route through to your carer or children.

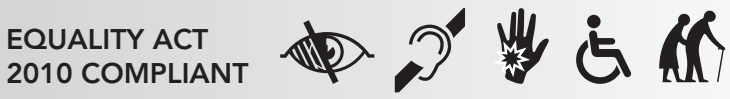

#### AUTOMATIC CALL-TRANSFER, MULTI-SHARE

- Up to 3no mobiles per dwelling.
- If no answer, busy or declined, the call automatically routes forward.
- Simultaneous multi-share calling (coming soon).

# IPGUARD<sup>°</sup> IS SO SIMPLE TO USE.

# You must register your telephone numbers with us first!

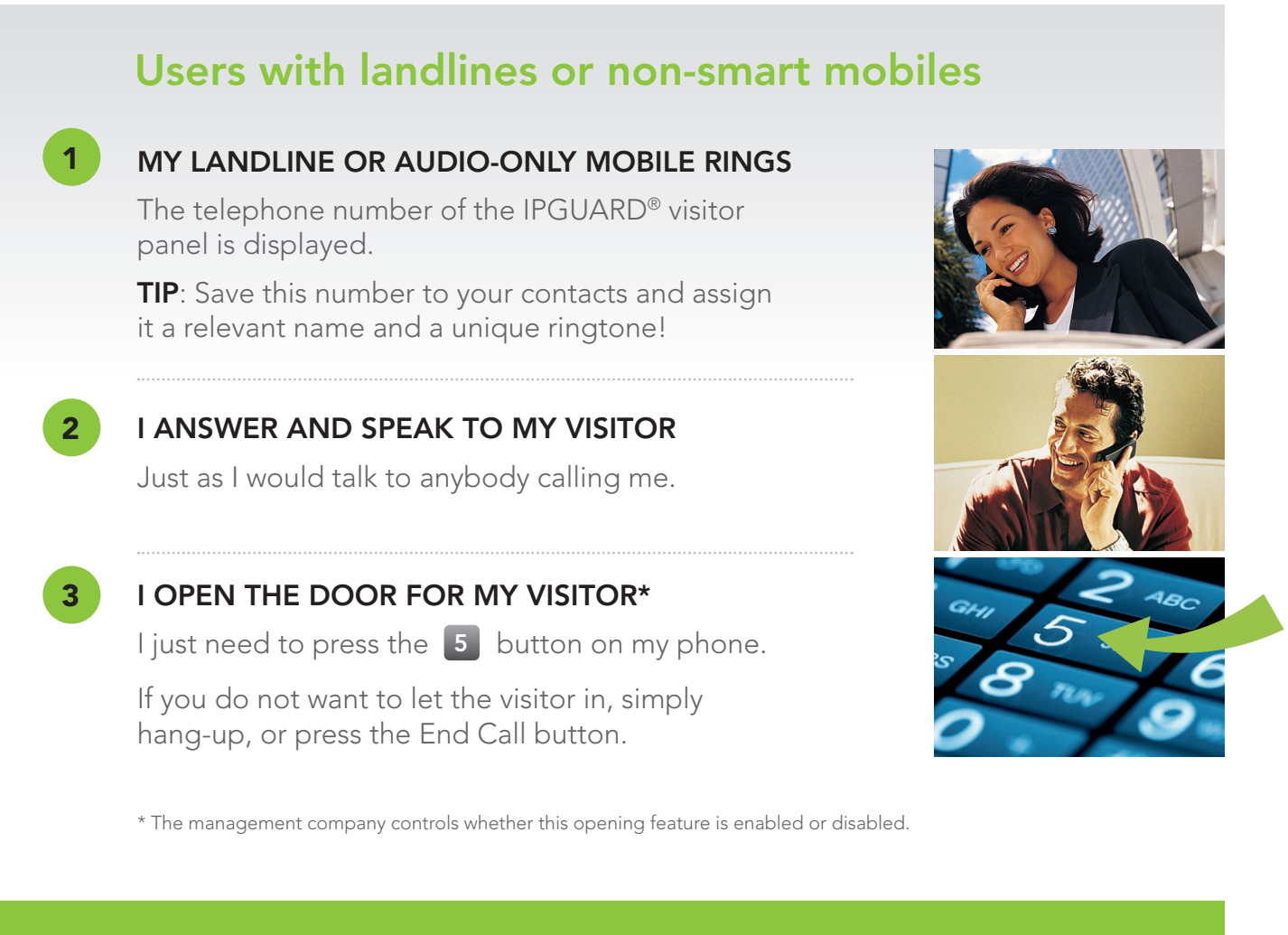

### SECURITY

IPGUARD<sup>®</sup> logs the time and date of when, and by whom, a visitor was allowed entry. Management can quickly identify abusers and disable their visitor door opening rights.

Note: Very few residents now use landlines. We strongly recommend registering your smartphone mobile numbers.

# **RESIDENTS:** HOW TO SET UP THE IPGUARD APP

(You must have registered your telephone numbers with us first!) Download the free APP from Google Play or the Apple APP store.

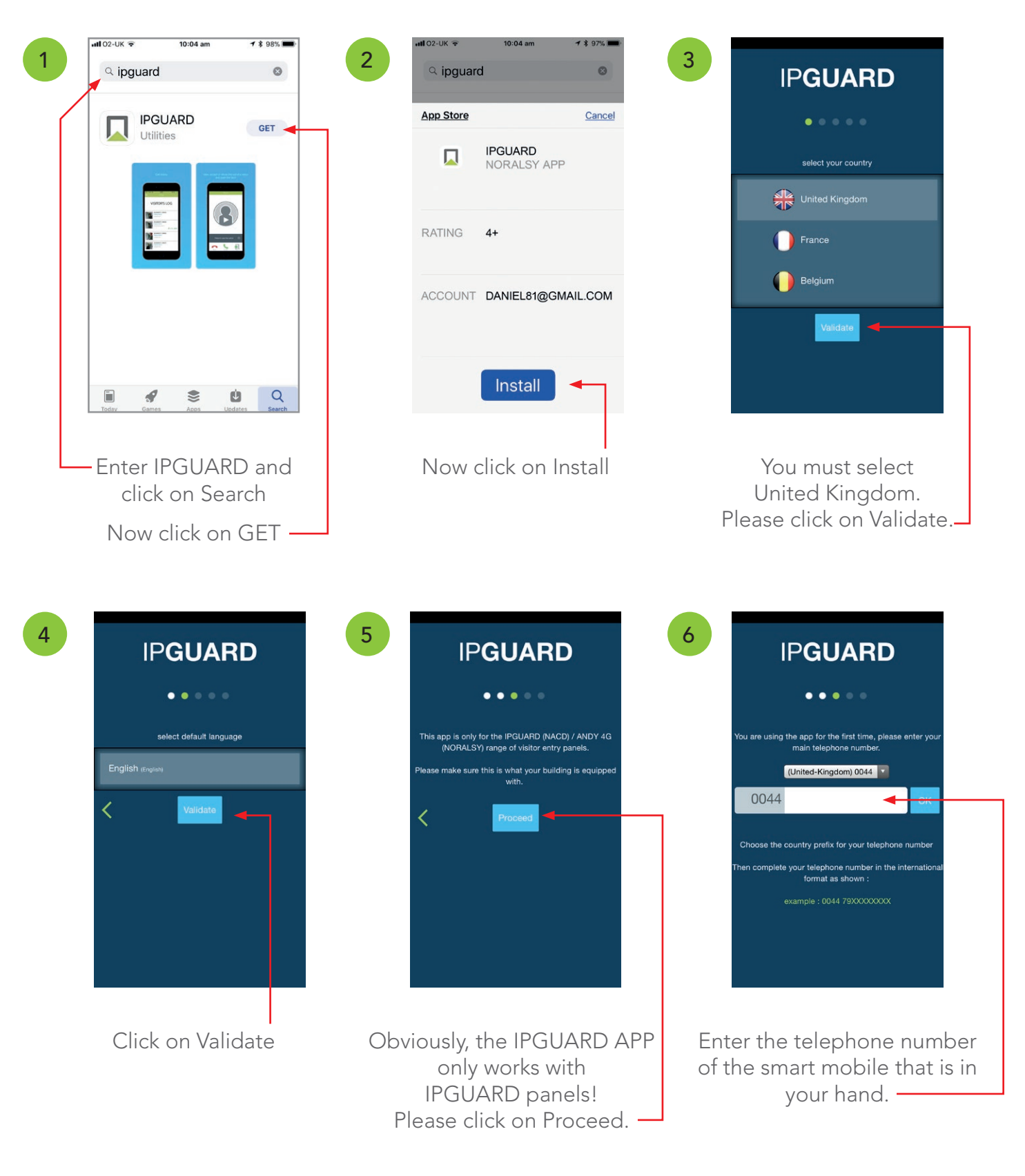

www.nacd.co.uk

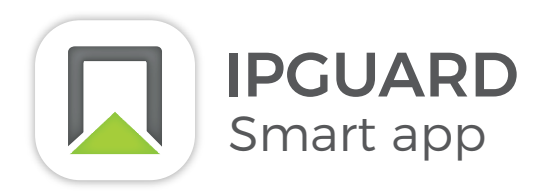

Remember: Every few months the free APP is updated with new features. It keeps getting better!

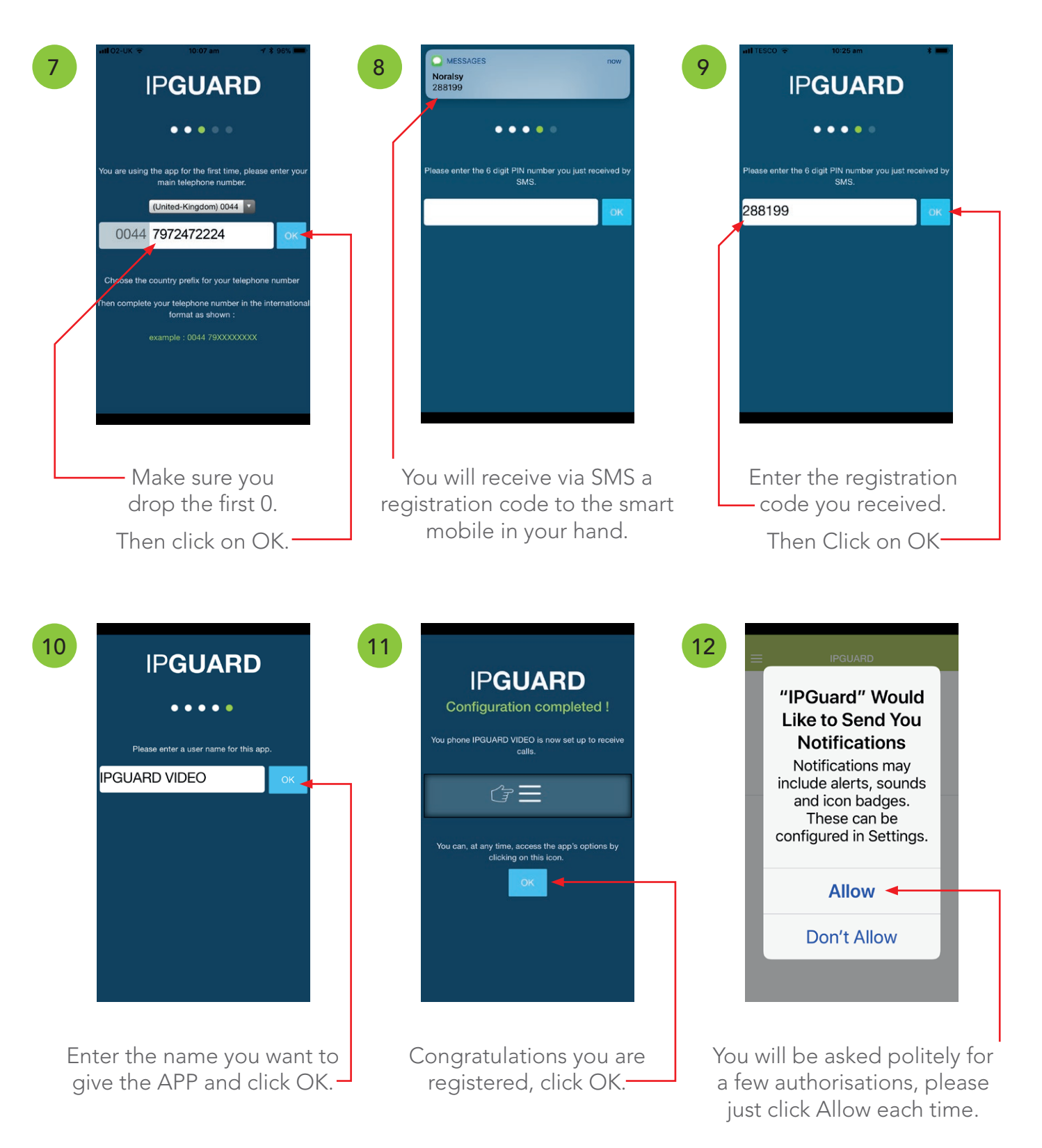

Welcome to IPGUARD.

# RESIDENTS: HOW TO USE THE IPGUARD APP

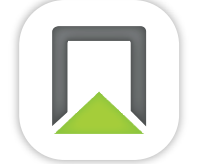

IPGUARD Smart app

Download the free APP from Google Play or the Apple APP store.

#### 1 VIS

VISITOR CALL

Calls from the IPGUARD® panel... phone rings and APP activates automatically.

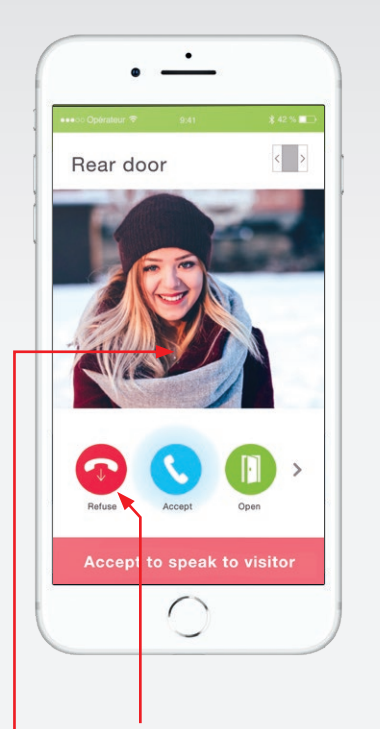

Press REFUSE to cancel the call if you do not want to answer.

Discrete preview before answering. Shows visitor calling location.

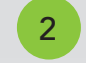

#### ANSWERING CALL

If you want to speak to the visitor press ACCEPT.

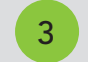

#### TALK TO VISITOR

Converse with the visitor as normal.

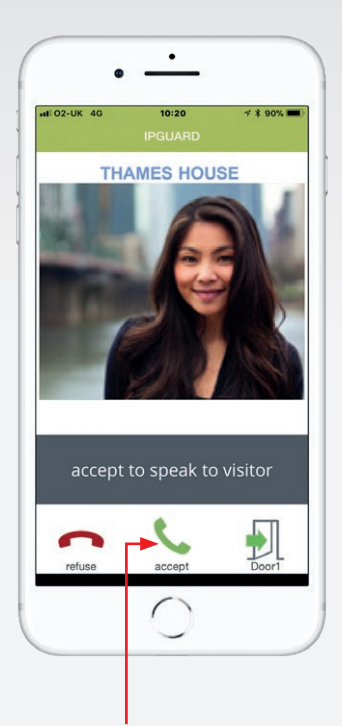

Press to answer and you can speak to your visitor.

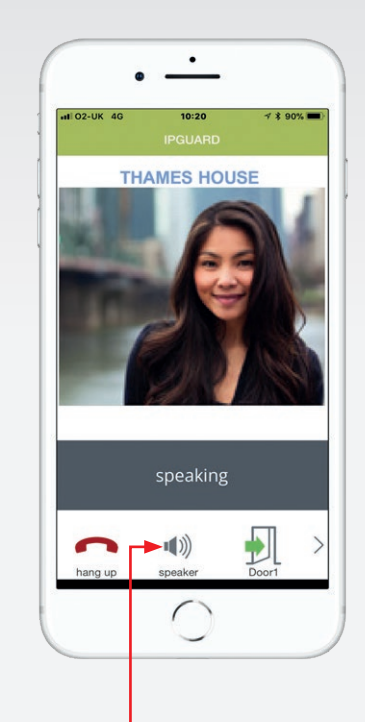

Press to activate loudspeaker function if you want handsfree.

5

#### SCREEN ORIENTATION

See the visitor in landscape.

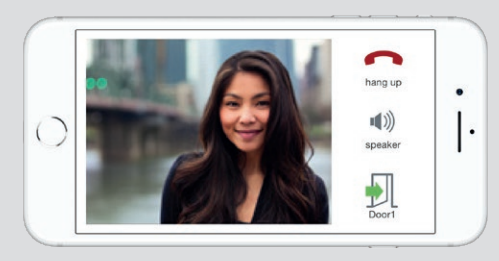

Talk and see your visitor on your smartphone or tablet.

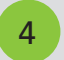

#### **OPEN THE DOOR**

To allow entry, press on the DOOR icon. To end the call without allowing entry, just press HANG UP.

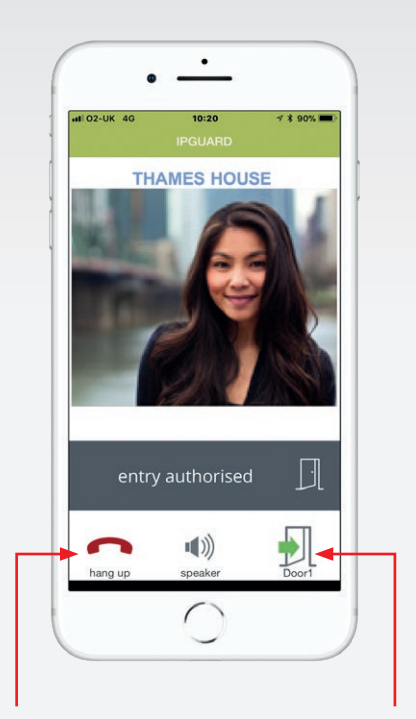

Always press HANG UP when finished.

Press to open the door for your visitor, then press HANG UP.

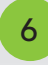

#### **REMOTE ACCESS**

You can open the door or gate by self-connecting\* – ideal if you've lost your key or missed the visitor call.

Also logged on BATICONNECT for your security.

\* The management company controls whether this feature is enabled or disabled.

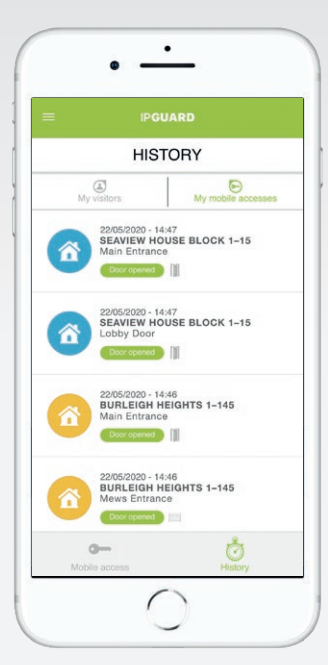

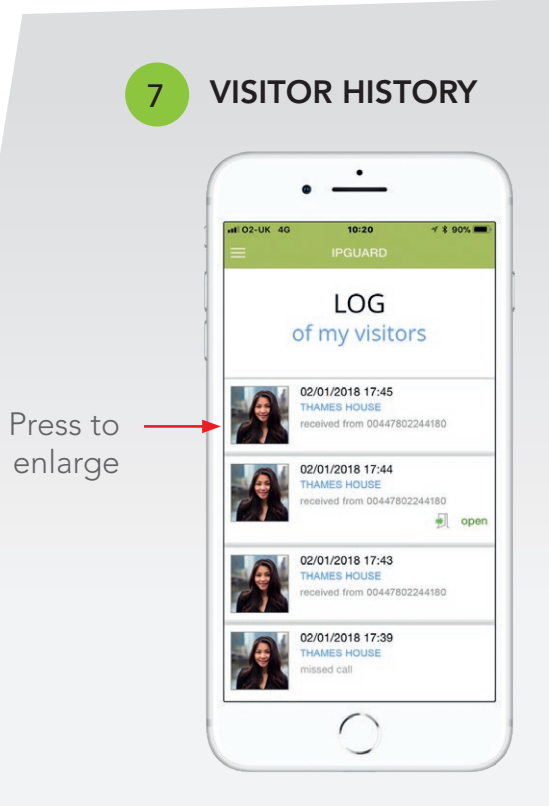

Details with pictures of all visitors including date, time, missed , door open authorisations etc.

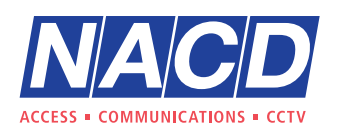

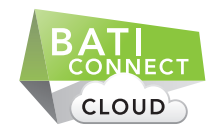

+44 (0) 1442 211848 aftercare@nacd.co.uk www.nacd.co.uk

Unit 8, Heron Business Park, Eastman Way, Hemel Hempstead, Hertfordshire, HP2 7FW

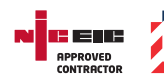

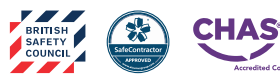

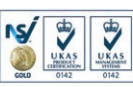

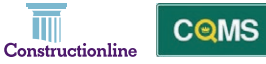